# Come registrare le proprie squadre ai giochi Bebras 2018

Accedere al link https://bebras.it

## 1 - Registrarsi come insegnante

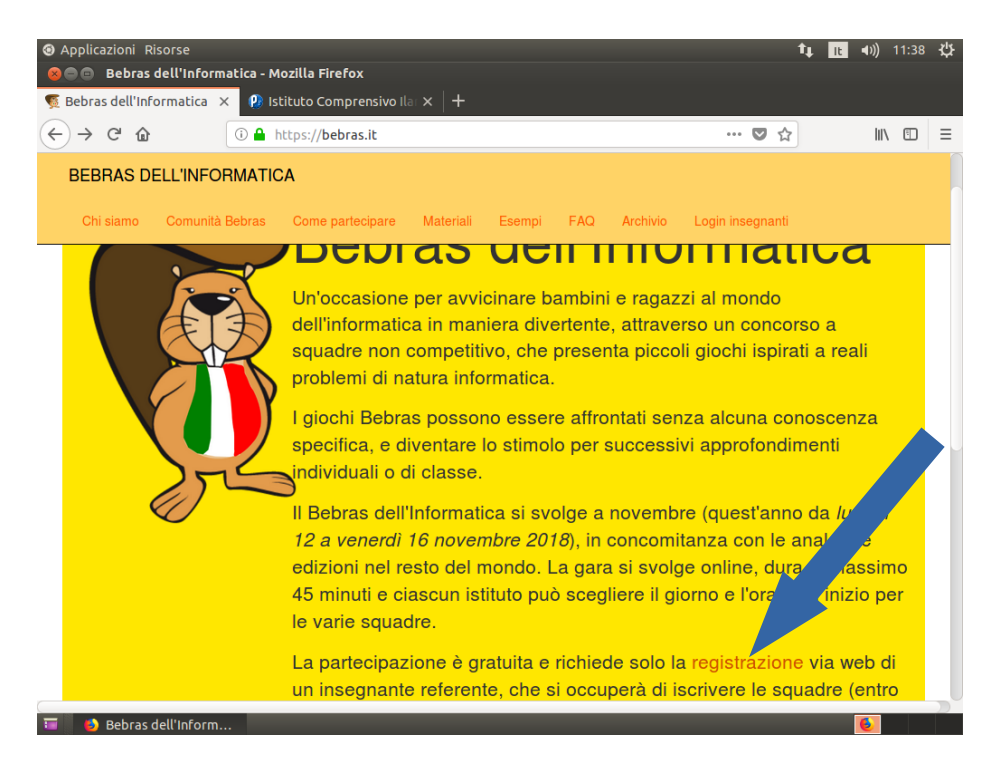

#### Inserire i propri dati

| Applicazioni    | Risorse     | :              |                          |                                     |                                                          |                                                                                          |                                                                |                                                             |                             |          | †↓      | It   | <b>€</b> )) | \$ |
|-----------------|-------------|----------------|--------------------------|-------------------------------------|----------------------------------------------------------|------------------------------------------------------------------------------------------|----------------------------------------------------------------|-------------------------------------------------------------|-----------------------------|----------|---------|------|-------------|----|
| 😣 🖨 🗇 🛛 Bebra   | as.it - Te  | achers -       | Mozilla F                | irefox                              |                                                          |                                                                                          |                                                                |                                                             |                             |          |         |      |             |    |
| 🦉 Bebras dell'I | Informat    | tica ×         | 🍓 Bebra                  | as.it - Teache                      | ers ×                                                    | M Bebras.it - Att                                                                        | ivazione ac 🗙                                                  | 🍓 Bebras.it -                                               | Teache                      | ers      | × -     | F    |             |    |
| ← → ♂ 1         | ŵ           |                | D 🔒 http                 | s:// <b>bebras.i</b>                | <b>t</b> /teachers/                                      | bebras_2018/overv                                                                        | view/?act=profi                                                | e ••                                                        | • 🛡                         | <b>☆</b> |         | 111\ | 5           | ≡  |
| Se vi           | uoi parl    | tecipare<br>ag | e con le 1<br>Igiornali, | ue classi<br>e dai la tu<br>Intendo | alla nuova<br>la confern<br>partecipa                    | a edizione del be<br>na cliccando sul<br>re all'edizione 2                               | ebras, control<br>bottone in fo<br>018/19: No                  | la che i dati<br>ndo alla pag<br>•                          | siano<br>ina.               | corret   | ti oppı | ıre  |             |    |
|                 |             |                |                          | Profilo                             | dell'inse                                                | gnante referent                                                                          | e delle squa                                                   | dre                                                         |                             |          |         |      |             |    |
|                 |             |                |                          | E-Mail:                             | alice.rut                                                | oichi@icilariaalp                                                                        | i.gov.it                                                       |                                                             |                             |          |         |      |             |    |
|                 |             |                | F                        | assword:                            | *******                                                  | (Cambia passw                                                                            | ord)                                                           |                                                             |                             |          |         |      |             |    |
|                 |             |                | C                        | Cognome:                            |                                                          |                                                                                          |                                                                |                                                             |                             |          |         |      |             |    |
|                 |             |                |                          | Nome:                               |                                                          |                                                                                          |                                                                |                                                             |                             |          |         |      |             |    |
|                 |             |                |                          | Materia:                            |                                                          |                                                                                          |                                                                |                                                             |                             |          |         |      |             |    |
|                 |             |                |                          | Telefono:                           | È neces<br>(raggiun<br>*esclusi<br>la gara s<br>posta el | sario indicare u<br>Igibile anche du<br>vamente* per co<br>stessa. Le norm<br>ettronica. | n numero tele<br>rante la gara<br>omunicazioni<br>ali comunica | efonico<br>), che verrà u<br>urgenti rigua<br>zioni avverra | usato<br>ardanti<br>inno vi | ia       |         |      |             |    |
|                 |             |                |                          |                                     | Inforr                                                   | nazioni sulla se                                                                         | cuola                                                          |                                                             |                             |          |         |      |             |    |
| 🗐 🚺 Babra       | as it - Tea | chore          |                          | -                                   | _                                                        | _                                                                                        | _                                                              |                                                             | _                           |          |         |      |             |    |

Istruzioni per la registrazione delle squadre ai giochi dell'informatica Bebras 2018

| Caricare i dati della scuola dal database MIUR |  |
|------------------------------------------------|--|
| (non inserire i mano)                          |  |
|                                                |  |
|                                                |  |

| Applicazioni Risors | e<br>eachers - Mozilla Firefox  |                                                                                                    | \$↓ <mark>Ⅰ</mark> ●》 券 |
|---------------------|---------------------------------|----------------------------------------------------------------------------------------------------|-------------------------|
| Bebras dell'Informa | itica 🗙 🛛 🍓 Bebras.it - Teacher | rs 🛛 🗙 🔤 Bebras.it - Attivazione a: 🗙  -bras.it - Teac                                                                                                    | hers × +                |
| ← → ♂ @             | 🛈 🔒 https://bebras.it           | /teachers/bebras_2018/overview/?act=profi                                                                                                    | ☆ III\ 🗉 🗏              |
|                     | Carica                          | a i dati della scuola dal database MIUR                                                                                                    |                         |
|                     | Tipo scuola:                    |                                                                                                    |                         |
|                     | Nome scuola:                    |                                                                                                    |                         |
|                     | Indirizzo:                      |                                                                                                    |                         |
|                     | Città:                          |                                                                                                    |                         |
|                     | Provincia:                      |                                                                                                    |                         |
|                     | Regione:                        |                                                                                                    |                         |
|                     | CAP:                            |                                                                                                    |                         |
|                     | Codice meccanografico:          | Per avere graduatorie di istituto è necessario inserire<br>codice meccanografico. Osserva che inserendo il cod<br>accetti anche il fatto che i dati delle tue squadre<br>risulteranno visibili ai tuoi colleghi con lo stesso codic | il<br>lice,<br>e!       |
| 🖬 🚯 Bebras it - Te  | Confe                           | ermo che i dati inseriti sono corretti                                                                                                    | 6                       |

I caratteri da specificare solo le iniziali del codice meccanografico e cercare la scuola nell'elenco

| Applicazioni Risorse                   |                                                                          | t,     | lt       | <b>∢</b> ))) | ψ. |
|----------------------------------------|--------------------------------------------------------------------------|--------|----------|--------------|----|
| 😣 🖨 🖻 🛛 Bebras.it - Teachers -         | · Mozilla Firefox                                                        |        |          |              |    |
| 🦉 Bebras dell'Informatica 🛛 🗙          | 📸 Bebras.it - Teachers 🛛 🗙 🎽 Bebras.it - Attivazione a 🗙 🧠 Bet 🔐 Teacher | s ×    | +        |              |    |
| $\leftarrow \rightarrow $ C $\bigcirc$ | 🗓 🖴 https://bebras.it/teachers/bebras_2018/overview/?act=proverset 👘 🔍 😭 | r      | 111      | 1            | ≡  |
|                                        | mormazioni suna scuola                                                   |        |          |              |    |
| Ricero                                 | ca scuola                                                                | ×      |          |              |    |
|                                        |                                                                          |        |          |              |    |
|                                        | Specificare almeno 3 caratteri                                           |        |          |              |    |
|                                        |                                                                          |        |          |              |    |
|                                        |                                                                          |        |          |              |    |
|                                        |                                                                          |        |          |              |    |
|                                        |                                                                          |        |          |              |    |
|                                        |                                                                          |        |          |              |    |
|                                        |                                                                          |        |          |              |    |
|                                        |                                                                          |        |          |              |    |
|                                        |                                                                          |        |          |              |    |
|                                        |                                                                          |        |          |              |    |
|                                        | Click su una riga par conjara i dati poll'anagrafica                     |        |          |              |    |
|                                        | Click su ulla liga per copiare i dau nell'allagialica.                   |        |          |              |    |
|                                        | risulteranno visibili ai tuoi colleghi con lo stesso codice!             | - 11 m |          |              |    |
|                                        |                                                                          |        |          |              |    |
|                                        | Confermo che i dati inseriti sono corretti                               |        |          |              |    |
| Bebras it - Teachere                   |                                                                          |        | <b>6</b> |              |    |
|                                        |                                                                          |        | <b>U</b> |              |    |

### 2 – Registrare le proprie squadre

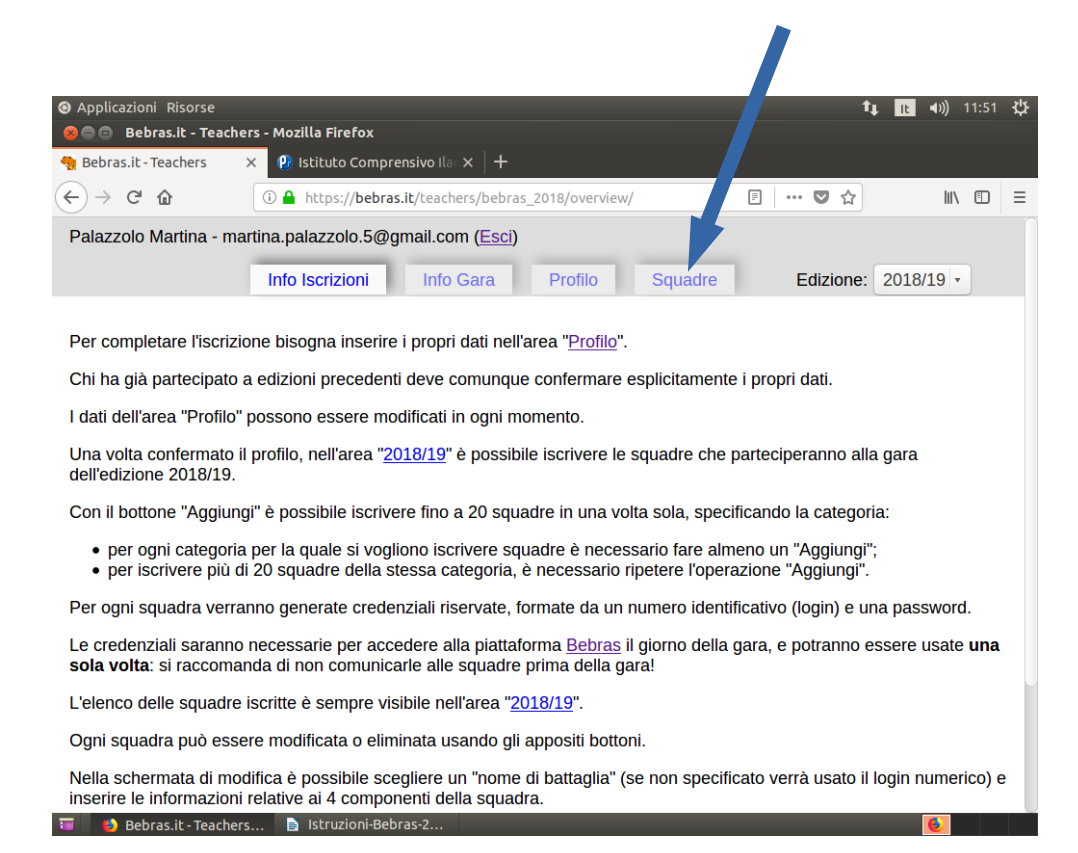

#### Aggiungere il numero di squadre desiderato e la categoria corrispondente (I e II n edia = megabebras; III media = gigapebras)

| Applicazioni Riso                                                     | rse                                       |                                  |                                                                                         |                                                                                                    |                                                                                          |                                   |                                                                                                    | t,             | lt <b>4</b> )) | 11:54 | 华 |
|-----------------------------------------------------------------------|-------------------------------------------|----------------------------------|-----------------------------------------------------------------------------------------|----------------------------------------------------------------------------------------------------|------------------------------------------------------------------------------------------|-----------------------------------|----------------------------------------------------------------------------------------------------|----------------|----------------|-------|---|
| 😣 🖨 🗇 🛛 Bebras.it -                                                   | Teachers -                                | Mozilı                           | Firefox                                                                                 |                                                                                                    |                                                                                          |                                   |                                                                                                    |                |                |       |   |
| 🧠 Bebras.it - Teache                                                  | rs ×                                      | 😢 Istit                          | 2 Comprens                                                                              | ivo ilar ×   +                                                                                                    |                                                                                          |                                   |                                                                                                    |                |                |       |   |
| ↔ ↔ ↔                                                                 |                                           | D 🔒 http                         | os bebras.it,                                                                           | /teachers/bebras_2                                                                                                    | 018/teams/                                                                               |                                   | E S                                                                                                    | h ☆            | lii\           |       | ≡ |
| Palazzolo Martir                                                      | na - martin                               | a.palaz                          | zolo '@gma                                                                              | ail.com ( <u>Esci</u> )                                                                                                    |                                                                                          |                                   |                                                                                                    |                |                |       |   |
|                                                                       |                                           | Info Isci                        | izioni                                                                                  | Info Gara                                                                                                    | Profilo                                                                                  | Sq                                | y ire Ediz                                                                                                    | ione:          | 2018/19 -      |       |   |
| Bebras de<br>Hai inserito il co<br>Le informazioni<br>simmetricamente | dice mecc<br>e i risultati<br>e, le squad | anograf<br>relativi<br>dre iscri | ica 20.<br>ico. Risultai<br>alle squadri<br>tte da te son<br>Aggiungi n<br>egnare le lo | <b>3/19 - 12-1</b><br>the ltri 1 colleghi<br>the is site da quest<br>the is site da quest<br>the is s | 6 novel<br>registrati co<br>tti colleghi so<br>belle dei co<br>re Kilo •<br>alle squadre | mt<br>or o s<br>o in<br>ohi<br>Ag | te 2018<br>stesso codice.<br>Iclusi nella tabella q<br>con lo stesso codic<br>igiungi<br>a della gara in sede | ui sotto<br>e. | , e            |       |   |
|                                                                       |                                           | Stamp                            | a squadre c                                                                             | on password                                                                                                    | Stampa squ                                                                               | ladre                             | con componenti                                                                                                |                |                |       |   |
|                                                                       | Categoria                                 | Login                            | Password                                                                                | Nome di battaglia                                                                                                    | Docente                                                                                  | Note                              | Data gara                                                                                                    | Azioni         |                |       |   |
|                                                                       | Mega                                      | 132544                           | POLUDALO                                                                                | 132544                                                                                                    | Rubichi Alice                                                                            |                                   | Gara non ancora svolta                                                                                        |                |                |       |   |
|                                                                       | Mega                                      | 132545                           | MURUCAVE                                                                                | 132545                                                                                                    | Rubichi Alice                                                                            |                                   | Gara non ancora svolta                                                                                        |                |                |       |   |
|                                                                       | Mega                                      | 132546                           | MUSUBUVE                                                                                | 132546                                                                                                    | Rubichi Alice                                                                            |                                   | Gara non ancora svolta                                                                                        |                |                |       |   |
|                                                                       | Mega                                      | 132547                           | DUZOPICE                                                                                | 132547                                                                                                    | Rubichi Alice                                                                            |                                   | Gara non ancora svolta                                                                                        |                |                |       |   |
|                                                                       | Mega                                      | 132555                           | FULEMIFA                                                                                | 132555                                                                                                    | Rubichi Alice                                                                            |                                   | Gara non ancora svolta                                                                                        |                |                |       |   |
| 💳 🔹 Dahara itu                                                        | Mega                                      | 132556                           | ZALAGIZA                                                                                | 132556                                                                                                    | Rubichi Alice                                                                            |                                   | Gara non ancora svolta                                                                                        |                |                |       |   |
| 🔲 🥑 Bebras.it -                                                       | reachers                                  |                                  | uzioni-Bebras                                                                           | -2                                                                                                    |                                                                                          |                                   |                                                                                                    |                | <b>e</b>       |       |   |

Istruzioni per la registrazione delle squadre ai giochi dell'informatica Bebras 2018

#### Sulla schermata delle squadre generate scegliete (tramite il tasto MODIFICA) Il nome di battaglia

| $\rightarrow$ ( | C û  |        | 🛈 🔒 https:// | /bebras.it/teache | ers/bebras_2018/teams, | / 🗐 •                  | ·· 🛛 🏠   |         | 1 |
|-----------------|------|--------|--------------|-------------------|------------------------|------------------------|----------|---------|---|
|                 | Mega | 132545 | MURUCAVE     | 132545            | Rubichi Alice          | Gara non ancora svolta |          |         | - |
|                 | Mega | 132546 | MUSUBUVE     | 132546            | Rubichi Alice          | Gara non ancora svolta |          |         |   |
|                 | Mega | 132547 | DUZOPICE     | 132547            | Rubichi Alice          | Gara non ancora svolta |          |         |   |
|                 | Mega | 132555 | FULEMIFA     | 132555            | Rubichi Alice          | Gara non ancora svolta |          | /       |   |
|                 | Mega | 132556 | ZALAGIZA     | 132556            | Rubichi Alice          | Gara non ancora svolta |          |         |   |
|                 | Mega | 132557 | DETASUMO     | 132557            | Rubichi Alice          | Gara non ancora svolta |          |         |   |
| - 1             | Mega | 132558 | NIVASONA     | 132558            | Rubichi Alice          | Gara non ancora svolta |          |         |   |
|                 | Mega | 132590 | TAGONACO     | 132590            | Palazzolo Martina      | Gara non ancora svolta | Modifica | Elimina |   |
|                 | Mega | 132591 | DICOVIVA     | 132591            | Palazzolo Martina      | Gara non ancora svolta | Modifica | Elimina |   |
|                 | Mega | 132592 | FAFONEQE     | 132592            | Palazzolo Martina      | Gara non ancora svolta | Modifica | Elimina |   |
|                 | Mega | 132593 | PATITASI     | 132593            | Palazzolo Martina      | Gara non ancora svolta | Modifica | Elimina |   |
|                 | Mega | 132594 | TOLUSUBI     | 132594            | Palazzolo Martina      | Gara non ancora svolta | Modifica | Elimina |   |
|                 | Mega | 132595 | PIZOQAZE     | 132595            | Palazzolo Martina      | Gara non ancora svolta | Modifica | Elimina |   |
|                 | Mega | 132543 | DAZEPERE     | H1-nome1          | Rubichi Alice          | Gara non ancora svolta |          |         |   |

Consiglio: se la squadra è della classe 1°M chiamatela M1-nomesquadra1 in modo da avere le vostre squadre in ordine alfabetico e facilmente consultabili RICORDATEVI "SALVA" (non presente pell'immagine)

| Applicazioni Risorse                                           | chers - Mozilla Firefox | _                         |                      | /                | <b>†</b> 4 <b>E</b>  | <mark>t </mark>  |
|----------------------------------------------------------------|-------------------------|---------------------------|----------------------|------------------|----------------------|------------------|
| 🍓 Bebras.it - Teachers                                         | × 😢 Istituto Com        | prensivo Ilar 🗙 🛛         | +                    |                  |                      |                  |
| $\overleftarrow{\leftarrow}$ $\rightarrow$ $\overleftarrow{C}$ | 🛈 🔒 https://beb         | <b>ras.it</b> /teachers/b | ebras_2018/te_m/?id= | :132590          | ♥ ☆                  | \ □ =            |
| Palazzolo Martina - I                                          | martina.palazzolo.5@    | ĝgmail.com (E             | <u>sci</u> )         |                  |                      |                  |
|                                                                | Info Iscrizioni         | Info Gara                 | Profilo              | Squadre          | Edizione: 20         | 18/19 -          |
| Login:                                                         | 132590                  |                           |                      |                  |                      |                  |
| Password:                                                      | TAGONACO                |                           |                      |                  |                      |                  |
| Categoria:                                                     | Mega - Alunni d         | le classi prima           | e seconda delle so   | cuole secondarie | e di primo grado [10 | )-12 anni circa] |
| Nome di battaglia:                                             | M1-nome1                |                           | ]                    |                  |                      |                  |
|                                                                | N. Classe               | Sesso                     |                      |                  |                      | Nome (opziona    |
|                                                                | 1 • °                   | •                         | nome e cognom        | е                |                      |                  |
| Componenti:                                                    | 2 • •                   | •                         |                      |                  |                      |                  |
|                                                                | 3 • •                   | •                         |                      |                  |                      |                  |
|                                                                | 4 • •                   | •                         |                      |                  |                      |                  |
|                                                                |                         |                           |                      |                  |                      |                  |
|                                                                |                         |                           |                      |                  |                      |                  |
|                                                                |                         |                           |                      | )                |                      |                  |

Potete aggiungere il "nomesquadra1" con i dati dei ragazzi che ne fanno parte anche in un secondo momento (attenzione alla scadenza del 5 novembre)

Istruzioni per la registrazione delle squadre ai giochi dell'informatica Bebras 2018

### 3 – Come accedere alle vostre squadre

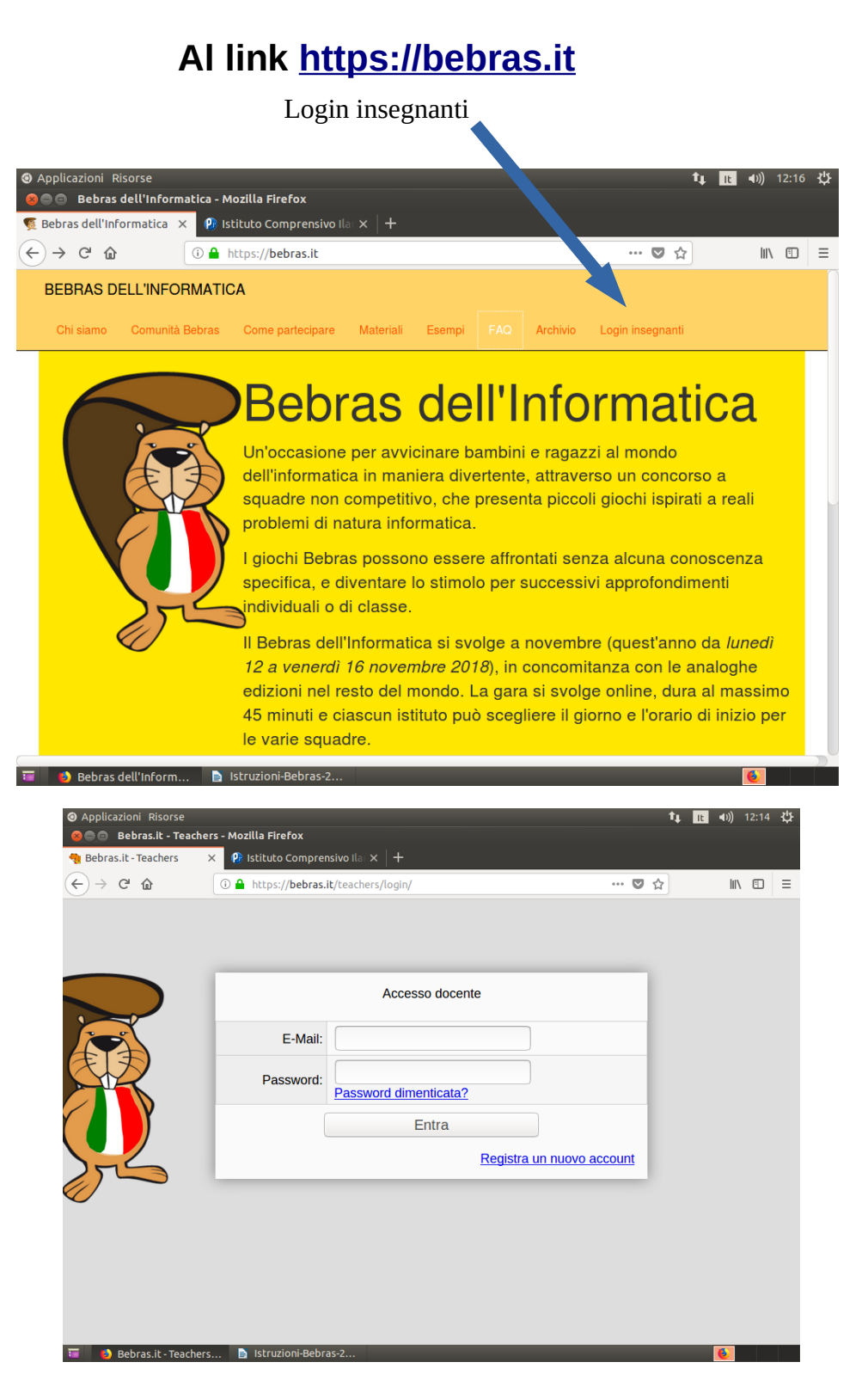

Documento originale a cura della prof.ssa Martina Palazzolo (IC Ilaria Alpi, Milano)